## **HUMANIDADES**

## Opción 1. EBSCO Academic Search Ultimate. Búsqueda básica y por publicación

En esta actividad reafirmará los conocimientos adquiridos en el uso de la base de datos *Academic Search Complete*, vista previamente en el tema correspondiente a las bases Multidisciplinarias, pero en este apartado realizará búsquedas acordes con su área de estudio.

1. Ver la guía de usuario correspondiente a EBSCO Academic Search Ultimate.

2. Ingresar a la base de datos y buscar artículos, utilizando las **palabras clave**: Education y Mexico. Delimitarla con el **campo de publicación (SO)** con el título *Hispanic Review* (note que las palabras clave se solicitan en idioma Inglés para la obtención de mayores resultados).

Todos los resultados deben cumplir con los siguientes requisitos:

- a. Poder descargarse en texto completo.
- b. Ser de publicaciones arbitradas.
- c. Artículos a partir del año 2010 a la fecha.

Realizar una captura de pantalla de la lista de resultados obtenida y enviarla en un archivo de *Word* al apartado de la actividad correspondiente.

Ejemplo:

| New Search                                                                                      | Publication      | ns Subject Terms Ci                                                       | ted References More •                                                                                                    |                           | Sign in 📕 Folder |  |
|-------------------------------------------------------------------------------------------------|------------------|---------------------------------------------------------------------------|----------------------------------------------------------------------------------------------------|---------------------------|------------------|--|
| 2                                                                                               | learnin<br>AND - | Academic Search Compl<br>ng disabilities<br>College Student J             | ete i Choose Databases                                                                                                    | 1) Mar *                  | Search<br>Cear ® |  |
| $\overline{\ }$                                                                                 | 410-             |                                                                           |                                                                                                    | Select a Field (optional) | •                |  |
| Refine Re<br>Current Se                                                                         | esults<br>Narch  | Search Res                                                                | ults: 1 - 2 of 2                                                                                                    |                           |                  |  |
| Boolean Phrase:<br>1 STUDENTS WITH LE<br>by HADLEC WARD<br>Subjects: LEASEN<br>Subjects: LEASEN |                  | ENTS WITH LEARNI<br>By HADLEY WANDA, Colley<br>Subjects: LEARNING disable | RNING DISABILITIES TRANSITIONING FROM COLLEGE: A ONE-YEAR STUDY.<br>Delege Student Journal VilleticO18, VII 52 Insue 4, p421-40. 15p.<br>Jaabilites, HOHER education, STUDENT5 with disabilities, ACACENIC achievement, STUDENT expagement |                           |                  |  |
| Limiters<br>Full Text<br>Scholarly (P<br>Reviewed) J                                            | ter L<br>Ioumais | Journe                                                                    | 2 POF Full Text (4.040)                                                                                                    |                           |                  |  |

3. Ver la guía de usuario correspondiente a EBSCO Academic Search Ultimate sobre el desarrollo de búsquedas por área o título de Publicaciones Periódicas.

Entrar a la base de datos Academic Search Ultimate e ir a la opción de Publicaciones (Publications).

| New Sector | Publications | Subject Terms | Cited References  | More +                                      | Sign In |
|------------|--------------|---------------|-------------------|---------------------------------------------|---------|
|            | 1            |               |                   |                                             |         |
|            |              |               |                   |                                             |         |
|            |              |               | Searching: Academ | EBSCOnost                                   |         |
|            |              |               | Enter any word    | ds to find books, journals and more         | 5       |
|            |              |               | Search Options +  | Basic Search Advanced Search Search History |         |

Buscar por **Título** las revistas de la tabla cc, utilizando la opción de la plataforma *Alphabetical* y documentar toda la información referente a su periodo de cobertura, disponibilidad en texto completo y formato disponible (HTML, PDF).

Buscar por Área o Materia la disponibilidad de publicaciones que cubran las materias asentadas en la <u>Tabla EBSCO</u> <u>Academic Search Complete</u>, utilizando la opción de la plataforma **Subject & Description**.

| New Search | Publications Subject Terms Cited References More •     |       |  |  |  |  |  |  |
|------------|--------------------------------------------------------|-------|--|--|--|--|--|--|
| 0          | Searching: Academic Search Complete   Choose Databases | _     |  |  |  |  |  |  |
| EBSCOhost  | x Searc                                                | sh    |  |  |  |  |  |  |
|            | Basic Search Advanced Search Search History            |       |  |  |  |  |  |  |
| Publica    | ations                                                 |       |  |  |  |  |  |  |
|            |                                                        |       |  |  |  |  |  |  |
| Brows      | ling: Academic Search Complete Publications            |       |  |  |  |  |  |  |
| IqtA O     | Alphabercal * By Subject & Description Match Any Words |       |  |  |  |  |  |  |
| Page: F    | Previous Next ABCDEFGHIJKLMNOPQRSTUVW                  | (YZ ) |  |  |  |  |  |  |
| Mark Ib    | ark Items for Search Add                               |       |  |  |  |  |  |  |
|            | 1 + A: Investigación + Acción                          |       |  |  |  |  |  |  |
|            | Ribleoranhie Decords: 01/01/2006 To Dresent            |       |  |  |  |  |  |  |

4. Llene la Tabla EBSCO Academic Search (ubicada en la parte inferior a las actividades) con la información solicitada.

**Evidencias**: enviar una captura de pantalla y el **archivo de la Tabla de** *Word* a través del apartado correspondiente dentro de la plataforma educativa, con la nomenclatura indicada.

## Opción 2: Cambridge. Búsqueda básica, temática y por publicación

- 1. Ver la presentación correspondiente al uso de la base de datos Cambridge (ubicada en la parte inferior).
- 2. Realizar una búsqueda básica que aparece en la pantalla de inicio, sobre el tema Desarrollo Humano en idioma inglés.

En la columna de la izquierda aparecen los filtros para delimitar los resultados de búsqueda.

\*Seleccionar Only show content I have Access to (lo que permite mostrar los contenidos con acceso a texto completo).

 Buscar en el filtro de Autor los artículos de Peter Coleman. Hacer una captura de pantalla y enviarla en un archivo de Word al apartado de la actividad correspondiente.

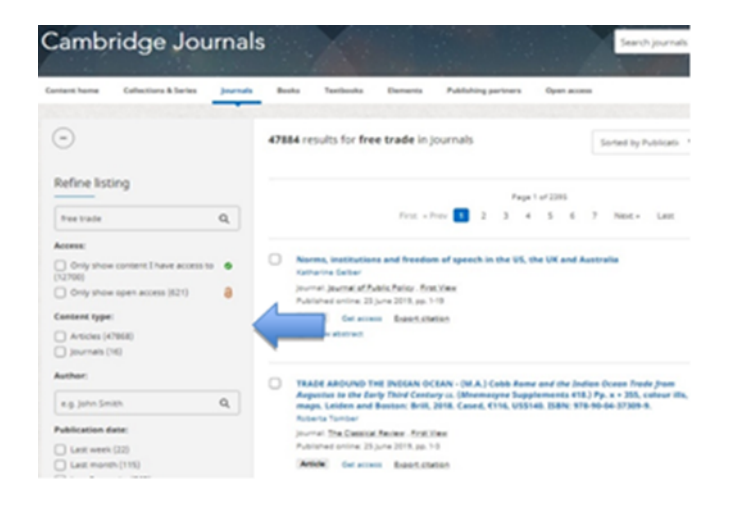

4. Para conocer los títulos de las publicaciones **por área temática**, dar clic en la opción *All subjects* y explorar los títulos de las publicaciones dentro del área que corresponda a su programa educativo o su área de interés.

## Journals

At Cambridge University Press, we currently publish more than 380 peer-reviewed academic jc technology and medicine.

| Q Search and filter                                                                     | All titles •                                                            | All subjects                                                |  |
|-----------------------------------------------------------------------------------------|-------------------------------------------------------------------------|-------------------------------------------------------------|--|
| Acta Neuropsychiatrica<br>Acta Numerica                                                 |                                                                         | All subjects<br>Anthropology<br>Archaeology<br>Area Studies |  |
| Advances in Animal Biosci                                                               | Art<br>Chemistry                                                        |                                                             |  |
| Advances in Applied Proba                                                               | bility                                                                  | Classical Studies<br>Computer Science                       |  |
| Advances in Archaeologica                                                               | I Practice                                                              | Drama and Theatre<br>Earth and Environmental Sciences       |  |
| The Aeronautical Journal     Previous title: The Aeronau     Previous title: The Annual | tical Quarterly (1949 - 1983)<br>Reports of the Aeronautical Society of | Economics<br>Education<br>Engineering<br>Geography          |  |
| <ul> <li>Previous title: The Transact</li> </ul>                                        | sions of the Royal Aeronautical Society                                 | History<br>Language and Linguistics                         |  |

- 5. Hacer una captura de pantalla y enviarla en formato de Word al apartado correspondiente.
- Seleccionar la materia (Subject) Anthropology, ingresar y en el mismo documento de Word del punto 5, enviar una captura de pantalla de los\_títulos localizados.
- Ingresar a la publicación con el título African Studies Review y realizar una búsqueda dentro de esta revista sobre el tema Tradiciones africanas (African traditions). Enviar captura de pantalla (en el mismo documento de Word de los puntos anteriores 5 y 6).

| Refine listing                          |          |                                                                                                    |
|-----------------------------------------|----------|----------------------------------------------------------------------------------------------------|
|                                         |          | Page 1 of 2                                                                                                    |
| communication                           | Q,       | First «Prev 1 2 Next» Last                                                                                                    |
| Access:                                 |          |                                                                                                    |
| Only show content I have accord<br>(29) | ess to o | Existence of outsiders as a characteristic of online communication networks<br>TARO TAKAGUCHI, TAKANORI MAEHARA, KEN-JCHI KAWARABAYASHI, MASASHI TOYODA |
| Only show open access (3)               | 8        | Published online: 05 November 2018, pp. 431-447<br>Print publication: December 2018                                                                     |
| Content type:                           |          | Article O Access A PDF Export citation                                                                                                    |
| Articles (30)                           |          | Viewabstract                                                                                                    |
| Author:                                 |          |                                                                                                    |
| e.g. John Smith                         | Q        | Walk-modularity and community structure in networks<br>DAVID MEHRLE, ANY STROSSER, ANTHONY HARKIN                                                       |
| Publication date:                       |          | Published online: 29 July 2015, pp. 348-360<br>Print nublication: Santembar 2015                                                                        |
| Last 3 months (1)                       |          | Antide & Access (2) PDF Export citation                                                                                                    |

Como evidencia deberá enviar un documento de Word que incluya lo siguiente:

- a. Una captura de pantalla de la búsqueda básica filtrada por autor.
- b. Una captura de pantalla del listado de áreas o materias que incluye la base de datos.
- c. Una captura de pantalla de los títulos de publicaciones dentro de la materia Anthropology.
- d. Una captura de pantalla que incluya los resultados obtenidos de la búsqueda sobre el tema Tradiciones africanas (African traditions) dentro de la publicación African Studies Review (perteneciente a la materia de Anthropology).